## How to Retrieve your Online Username and Reset your Online Password

- 1. Click the Forgot Password link from the Online Registration page.
- In the Recover your username or password page, enter the e-mail address you have in the system then click the Submit button. And the system will automatically send you the Reset Password Email.

Note: If email has not been received after 10 minutes, please check your Spam or Junk folder.

|                                                                                            | PROCLASS                               | IT ONLINE TEST SITE |                            |  |  |  |
|--------------------------------------------------------------------------------------------|----------------------------------------|---------------------|----------------------------|--|--|--|
| Search Membership Donate                                                                   |                                        |                     | Login New User? Start Here |  |  |  |
| Recover your username or password                                                          |                                        |                     |                            |  |  |  |
| Please enter your e-mail address below and<br>e.g., sample@mail.com<br>youremail@email.cor | we will send to you the password link. |                     |                            |  |  |  |
|                                                                                            | PROCLASS                               | IT ONLINE TEST SITE |                            |  |  |  |
| Search Membership Donate                                                                   |                                        |                     | Logn New User? Start Here  |  |  |  |
| Email Sentl                                                                                |                                        |                     |                            |  |  |  |
| Your login information has been sent to youremail@email.com                                |                                        |                     |                            |  |  |  |
| Go to Login Page                                                                           |                                        |                     |                            |  |  |  |

3. Once you receive the Reset Password Email, read the message, and **click the link** to reset your password. *Note: The reset password link expires after 30 minutes and right after you reset your password successfully.* 

|                                                                                                    | ₽ Search |                                                                           |  |  |  |  |
|----------------------------------------------------------------------------------------------------|----------|---------------------------------------------------------------------------|--|--|--|--|
| File Message Help                                                                                                    |          |                                                                           |  |  |  |  |
| Online Account Info [Your Organization Name] <noreply@imperisoft.com> To [Student Name]</noreply@imperisoft.com>                                                                                                    |          | ⊕ Reply          ← Reply All         → Forward<br>Fri 05/31/2024 12:16 PM |  |  |  |  |
| Dear [Student Name],<br>To reset your password please click on the link below. Your username will be displayed on the password reset page. If you would like to update your username after changing your password please go to the My Account link at the top of the page.<br>Click here to reset your password.<br>Sincerely, |          |                                                                           |  |  |  |  |

4. After clicking the link, the **Reset Password** page will open.

If you just want to retrieve your Username, you can skip the Reset Password part. And just copy your Username.

5. Then click the **Submit** button, and you will be logged into your **Account**.

| PROC                                                                                                    | LASS | IT ONLINE TEST SITE                          |                            |  |  |
|----------------------------------------------------------------------------------------------------|------|----------------------------------------------|----------------------------|--|--|
| Search Donate                                                                                                    |      |                                              | Login New User? Start Here |  |  |
| Reset Password                                                                                                    |      |                                              |                            |  |  |
| omF5ynY         (If you wish to change this username, please fill the username field below but if you want to maintain this username then just leave the field blank.)                   |      |                                              |                            |  |  |
| Enter your new password below:<br>Minimum of 8 characters. Must contain an uppercase, three lowercase, a digit and<br>a non-alphanumeric character (e.g. $@ # \%$ ). Example "Abbbxx1#". |      |                                              |                            |  |  |
| Username<br>UNameTest                                                                                                    |      | Or you can change your current username here |                            |  |  |
| New Password                                                                                                    |      | Enter your new persuand to login             |                            |  |  |
| Confirm Password                                                                                                    |      | Enter your new password to login             |                            |  |  |
| Submit                                                                                                    |      |                                              |                            |  |  |